# HANDLEIDING INSCHRIJVEN JEUGDAANBOD DILBEEK

# EEN ACCOUNT AANMAKEN

# EEN NIEUWE GEZINSACCOUNT

Ga naar <u>https://dilbeek.ticketgang.eu</u> om een account aan te maken.

Klik op 'Registreer als gezin'.

| $\leftrightarrow$ $\rightarrow$ C (i) dilbeek.ticketgang.eu                                                                                                    |                                                                                                    | ☆ :                                                |
|----------------------------------------------------------------------------------------------------|----------------------------------------------------------------------------------------------------|----------------------------------------------------|
| <b>Silbeek</b>                                                                                                    | JinD.                                                                                                    |                                                    |
| Mijn Gezin Veelgestelde Vragen Contacteer o                                                                                                    | ns                                                                                                    |                                                    |
| Heb je nog geen Gezin-Account? Als je nog geen fogin naam en pasvoort helt als gezin, kan je here en account aamaken. Begistreer als Gezin Ja, ik heb reeds een Gezin-account Login of × Pasvoort × | Halol<br>Welkom og Tickelgangi Og deze ste kunnen kinderen en jongeren ingeschriven worden voor activiteten van de dienst Jeugd.<br>Excite I kerd Facglitere je dan ally gezin.<br>Heb je Jeer gezins-account? Meld je dan aan met je e-mal en paswoord.<br>De inschrijvingen voor de trockusvakande 2017 statten op 6 februari 2017.<br>Will je graag eent het Volkeligie verzint van de activiteten beklein, dan is het programma en de nodige informatie te Vinden op JinD.be.<br>De voor- en naopvang van de speelpleinverking wordt verzorgd door BKO Infano. 21 factureren d1n al de vakantepende. Voor de Jr.Dactiviteten is er geen voor-en naopvang.<br>Vrageniopmerkingen: Dienst Jeugd, Jeugdcentrum Castelhof, Molenstraat 102 lo Siel Marten-Boldegen (openingswen: eike werkdag 50 - 120 en 130 - 160). |                                                    |
| Aanmelden<br>Paswoord vergeten?                                                                                                    | Start verkoop.∽ Type aanbod Tifel Van Tot Locate<br>2017-02-06.00.00 Speelplein Speelplein Krokus 2017 27-02-2017 03-03-2017 Speelplein Beglinenborre                                                                                                    | Doelgroep   Taneven   ≇ vrij<br>3 - 14 j3ar €5 nvt |

# STAP 1: LOGIN EN PASWOORD

Kies een loginnaam en paswoord.

| 1        | 2                                                                                                    | 3         | 4       | 5                                      | 6       | 7 | 7 8 Een gezin-account aanmaken: Login en Paswoord        |                                               |  |  |  |
|----------|----------------------------------------------------------------------------------------------------|-----------|---------|----------------------------------------|---------|---|----------------------------------------------------------|-----------------------------------------------|--|--|--|
| Alle gev | Alle gevraagde informatie bij het aanmaken van uw gezin-account helpen ons voor de goede verwerking van uw inschrijvingen. Dankzij deze gegevens kan je immers: <ul> <li>Jouw inschrijvingen ontvangen.</li> <li>Verwittigd worden indien de activiteit wordt afgelast.</li> <li>Je volgende inschrijvingen maken met een paar muisklikken.</li> </ul> Uw persoonlijke informatie wordt enkel gebruikt voor de activiteiten van de Jeugd- en sportdienst en wordt niet ter beschikking gesteld voor andere doeleinden. |           |         |                                        |         |   |                                                          |                                               |  |  |  |
|          |                                                                                                    |           |         | Login na                               | aam: ×  |   |                                                          | (Minimaal 4 karakters, maximaal 16 karakters) |  |  |  |
|          |                                                                                                    |           | Nieu    | w paswo                                | ord: ×  |   | (Minimaal 6 karakters, maximaal 16 karakters, hOoFdLeTte |                                               |  |  |  |
|          |                                                                                                    |           | Bevest  | ig paswo                               | oord: × |   | (Minimaal 6 karakters, maximaal 16 karakters, hOoFdLeTte |                                               |  |  |  |
| Code M   |                                                                                                    | G         | P Z K 2 | (/ul do biothauca waaraarayaa cada in) |         |   |                                                          |                                               |  |  |  |
| 01       |                                                                                                    | \ mmula a |         | C                                      | oue. 🗙  |   |                                                          | (vui de mensoven weeigegeven code m)          |  |  |  |
| Opsi     | aan                                                                                                    | Annuleer  |         |                                        |         |   |                                                          |                                               |  |  |  |

Klik op opslaan om verder te gaan.

### STAP 2: CONTACTGEGEVENS VAN DE BELASTINGSPLICHTIGE OUDER

Vul de gegevens in van de belastingplichtige ouder. Deze gegevens zullen gebruikt worden om later het fiscaal attest op te maken.

| 1 2 3 4 5              | 6 7 8 Een gezin-account aanmaken:Contactgegevens | van de belastingplichtige ouder |
|------------------------|--------------------------------------------------|---------------------------------|
| Aanspreektitel: ×      | <b>T</b>                                         |                                 |
| Voornaam: 🗙            |                                                  |                                 |
| Familienaam: 🗙         |                                                  |                                 |
| Rijksregisternummer: 🗸 |                                                  |                                 |
| Land: ×                | T                                                |                                 |
| Postcode: ×            |                                                  |                                 |
| Gemeente: ×            |                                                  |                                 |
| Straat: ×              |                                                  |                                 |
| Nummer: ×              |                                                  |                                 |
| Bus:                   |                                                  |                                 |
| Email: ×               |                                                  |                                 |
| Bevestig email: 🗙      |                                                  |                                 |
| Telefoon: ×            |                                                  |                                 |
| Opslaan Annuleer       |                                                  |                                 |

Klik op opslaan om verder te gaan.

## STAP 3: CONTACTGEGEVENS VOOR NOODGEVALLEN

Vul de gegevens in van de persoon die gecontacteerd moet worden bij een noodgeval.

| 1 2           | 2 3   | 4          | 5          | 6                  | 7 | 8 | Een gezin-account aanmaken: Contactgegevens vo | oor noodgevallen |
|---------------|-------|------------|------------|--------------------|---|---|------------------------------------------------|------------------|
|               |       | ٧          | ′oornaam   | : <b>x</b>         |   |   |                                                |                  |
|               |       | Fam        | nilienaam  | : <b>x</b>         |   |   |                                                |                  |
|               |       |            | Telefoon   | : <b>x</b>         |   |   |                                                |                  |
| Verwantschap: |       |            | : [        | Niet gerelateerd ▼ |   |   |                                                |                  |
|               |       |            |            | -                  |   |   |                                                |                  |
|               |       | Huisa      | arts naam  | :                  |   |   |                                                |                  |
|               | Hu    | isarts Fan | nilienaam  | : [                |   |   |                                                |                  |
|               |       | Huisarts   | s telefoon | : [                |   |   |                                                |                  |
| Opslaan       | Annul | eer        |            |                    |   |   |                                                |                  |

Klik op opslaan om verder te gaan.

STAP 4, 5, 6 EN 7: IBO

Stappen 4, 5, 6 en 7 zijn niet van toepassing. Deze zijn enkel nodig indien de gemeente ook werkt met online inschrijving voor de buitenschoolse kinderopvang.

#### STAP 8: ALGEMENE VOORWAARDEN GOEDKEUREN

Keur de algemene voorwaarden goed en druk op opslaan om je account te bevestigen.

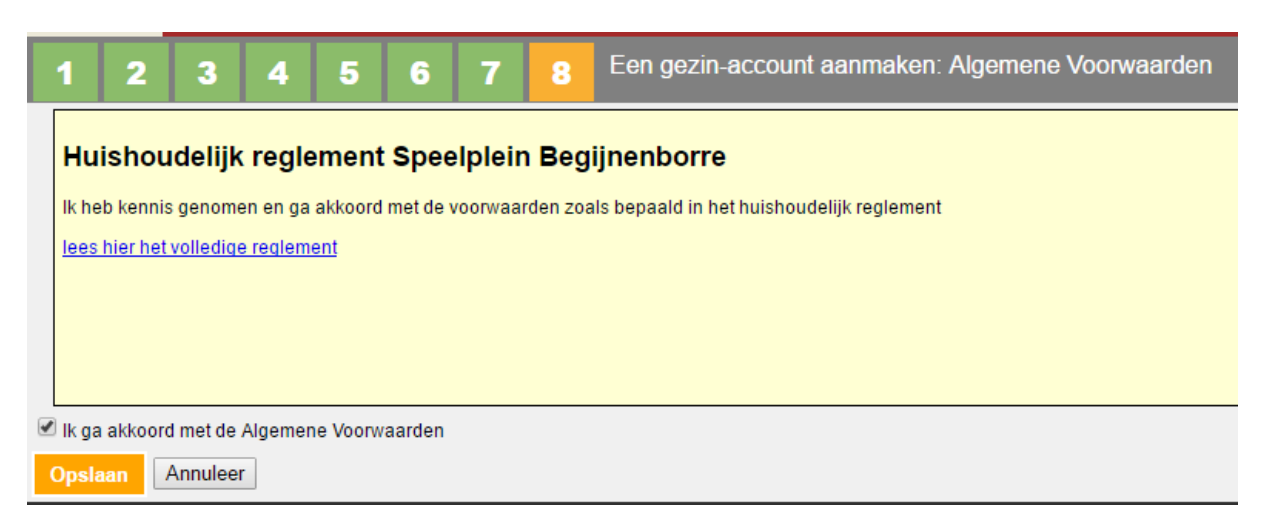

Je ontvangt een bevestigingsmail met je gegevens.

## **KINDEREN TOEVOEGEN**

Na het aanmaken van je account kom je op volgend scherm:

| Beheer hier de kinderen van je gezin.                                                                                                    |                                 |                            |                           |                                                      |                                        |                                                         |                                    |                        |
|----------------------------------------------------------------------------------------------------|---------------------------------|----------------------------|---------------------------|------------------------------------------------------|----------------------------------------|---------------------------------------------------------|------------------------------------|------------------------|
| Registreer een kind door te kilkken op de knop "Nieuw".     Registreer eerst al je kinderen, die in aanmerking komen voor de activitellen van de Jeugd-, Sportdienst of Kinderopvang en begin dan pas met de inschrijvingen. |                                 |                            |                           |                                                      |                                        |                                                         |                                    |                        |
|                                                                                                    | Opgelet, Voor u reservaties kan | maken dient u eerst uw kin | deren te registreren en   | uw account dient gea                                 | ctiveerd te zijn door de gemeer        | nte                                                     |                                    |                        |
|                                                                                                    |                                 | Gezinoverzi                | icht                      |                                                      |                                        |                                                         |                                    | Nieuw                  |
| Voornaam                                                                                                    | Familienaam                     | Geboortedatum              | Kies<br>Woont in de gemee | <ul> <li>Kies</li> <li>nte Schoolgaand in</li> </ul> | Kies     de gemeente   Mag zelfstandig | <ul> <li>Kies</li> <li>g naar huis Kan zwemr</li> </ul> | Kies     Kies     Heeft allergieën | Wijzig                 |
|                                                                                                    |                                 |                            |                           |                                                      |                                        |                                                         |                                    | 🗙 Verwijder            |
|                                                                                                    |                                 |                            |                           |                                                      |                                        |                                                         |                                    | Medische Fiche-<br>PDF |
|                                                                                                    |                                 |                            |                           |                                                      |                                        |                                                         |                                    | Historiek              |
|                                                                                                    |                                 |                            |                           |                                                      |                                        |                                                         |                                    | Inschrijvingslijst     |
|                                                                                                    |                                 |                            |                           |                                                      |                                        |                                                         |                                    | WachtLijst             |
|                                                                                                    |                                 |                            |                           |                                                      |                                        |                                                         |                                    | Print Badges           |

Nu kunnen we de kinderen toevoegen aan de gezinsaccount. Klik rechts op 'nieuw' om een nieuw kind toe te voegen.

|                                                                                                    | Gegevens kind                                        |
|----------------------------------------------------------------------------------------------------|------------------------------------------------------|
| <ul> <li>Vul de gegevens van uw kind in.</li> <li>Aandachtpunten van het kind (Medische info of belangrijke opmerkingen) di</li> <li>Vink de juiste info over uw kind aan</li> <li>en klik op de knop "opslaan".</li> </ul> | e u wil melden aan de monitoren kan u ook toevoegen. |
| Voornaam: ×                                                                                                    |                                                      |
| Familienaam: ×                                                                                                    |                                                      |
| Geboortedatum: ×                                                                                                    |                                                      |
| Aandachtspunten van het kind:                                                                                                    |                                                      |
| woont in de gemeente die de activiteiten organiseert. 🗸                                                                                                    | Nee T                                                |
| Gaat naar school in de gemeente die de activiteiten organiseert: 🗸                                                                                                    | Nee T                                                |
| Mag zelfstandig naar huis: 🗙                                                                                                    | Kies •                                               |
| Kan zwemmen: ×                                                                                                    | Kies •                                               |
| Gebruik afbeelding: 🗸                                                                                                    | Ja 🔻                                                 |
| Heeft allergieën: ×                                                                                                    | Kies <b>*</b>                                        |
| Extra informatie over de allergie:                                                                                                    |                                                      |
| Opslaan                                                                                                    |                                                      |

Vul alle nodige gegevens aan en klik op opslaan om het kind toe te voegen aan de account.

Herhaal deze stap tot alle kinderen werden toegevoegd aan de account.

# EEN RESERVATIE MAKEN

## EVENEMENT SELECTEREN

Nadat de kinderen werden toegevoegd aan de account kan je ze inschrijven voor de activiteiten van het jeugdaanbod.

Ga naar het tabblad Jeugdaanbod. Daar krijg je een overzicht te zien van de activiteiten waarvoor men kan inschrijven.

| Jeugdaan                                                                                                    | 😪 Jeugdaanbod 🐣 Gezin 🕞 Attest 🙆 Mijn Gezin-Account                                                                                                    |                        |       |            |            |             | <u>Ter</u>               | <u>stDilbeek afmelden</u> |      |
|----------------------------------------------------------------------------------------------------|----------------------------------------------------------------------------------------------------|------------------------|-------|------------|------------|-------------|--------------------------|---------------------------|------|
| 1 2 3                                                                                                    | 1 2 3 4 Evenementkeuze                                                                                                    |                        |       |            |            |             |                          |                           |      |
| Schrijf hier je kinderen<br>1. Kies een even<br>2. Klik per kind de<br>3. Betaal online u<br>Na de online betaling l | Schrifther je kindere ni:<br>1. Kies een evenement.<br>2. Kils een evenement.<br>2. Kils per kind de datum san waarvoor u vil inschrijven.<br>3. Betaal ofinie ur inschrijvingslei, of veeg een andere inschrijvingsle.<br>Na de online betalling kan u onmiddellijk uw inschrijvingslijst per kind afdrukken en ontvangt u ook de bevestiging van de inschrijvingen in uw mailbox. |                        |       |            |            |             |                          |                           |      |
|                                                                                                    | Kies •                                                                                                    |                        |       | Kies       |            | <u>Kies</u> | Kies                     |                           | •    |
| Status                                                                                                    | Type aanbod                                                                                                    | 1                      | itel- | Begin      |            | Einde       |                          | Locatie                   | Info |
| Коор                                                                                                    | Speelplein                                                                                                    | Speelplein Krokus 2017 |       | 2017-02-27 | 2017-03-03 |             | Speelplein Begijnenborre |                           | 0    |
| Annuleer                                                                                                    |                                                                                                    |                        |       |            |            |             |                          |                           |      |

Klik op de groene knop 'Koop' om in te schrijven voor dit evenement.

#### DATA SELECTEREN

Selecteer via de kalender per kind voor welke dagen je deze wil inschrijven. Blauwe dagen zijn beschikbaar, indien je een dag selecteer wordt deze rood, in verwerking.

|                      | Jan TicketGang       |                                                                                                 |  |  |  |  |
|----------------------|----------------------|-------------------------------------------------------------------------------------------------|--|--|--|--|
| Koop Wacht           |                      |                                                                                                 |  |  |  |  |
| Februari 2017        | Maart 2017           | Prijs Tarief Voorwaarde                                                                         |  |  |  |  |
| Zo Ma Di Wo Do Vr Za | Zo Ma Di Wo Do Vr Za | 5 EUR Standaard inwoner van Dilbeek                                                             |  |  |  |  |
| 1 2 3 4              | 1 2 3 4              | 1 EUR Standaard participatiepas inwoner van Dilbeek en houder participatiepas                   |  |  |  |  |
| 5 6 7 8 9 10 11      | 5 6 7 8 9 10 11      | 4 EUR 2e kind inwoner van Dilbeek, 2e en volgende kinderen                                      |  |  |  |  |
| 10 10 11 15 10 17 10 | 10 10 11 15 10 17 10 | 0.8 EUR 2e kind participatiepas inwoner Dilbeek, 2e en volgende kinderen,houder participatiepas |  |  |  |  |
| 12 13 14 15 16 17 18 | 12 13 14 15 16 17 18 | 11 EUR Niet-inwoner niet-inwoner van Dilbeek                                                    |  |  |  |  |
| 19 20 21 22 23 24 25 | 19 20 21 22 23 24 25 |                                                                                                 |  |  |  |  |
| 26 27 28             | 26 27 28 29 30 31    |                                                                                                 |  |  |  |  |

Indien het om een gegroepeerd evenement gaat moet je ook nog steeds het blokje met de week aanklikken zodat deze rood kleurt.

|                                                                                                 |      | Jan TicketGang |
|-------------------------------------------------------------------------------------------------|------|----------------|
|                                                                                                 | Коор |                |
| 2018-07-02 tot 2018-07-06         Prijs         Tarief         Voorwaarde           60 EUR Kind |      |                |

Klik op opslaan om te bevestigen.

OPVOLGVRAGEN

Bij het evenement kunnen extra vragen gesteld worden door de gemeente. Deze kan je hier beantwoorden.

| 1 2 3                                      | 4 Vraagjes voor dit evenement          |                                                                                                    |
|--------------------------------------------|----------------------------------------|----------------------------------------------------------------------------------------------------|
| Beantwoord voor elk kind                   | d de vragen en klik daarna op opslaan. | Verwilder hele. 😋                                                                                                    |
|                                            |                                        | Jan TicketGang                                                                                                    |
| Busvervoer<br>speelplein (2017-<br>03-01): | Kies                                   | Kinderen kunnen elke morgen en elke avond gebruik maken van de busdienst die de gemeente inlegt. Een busrit kost 1 euro per kind per rit. Opgeleit: Je moet<br>jop voorhand inschrijven voor het busvervoer. Dit kan door de juiste halte aan te duiden als optie bij de inschrijving. Geef uw busopstapplaats in indien u hier<br>wenst van gebruik te maken. |
| Busvervoer<br>speelplein (2017-<br>03-03): | Kies                                   | Kinderen kunnen elke morgen en elke avond gebruik maken van de busdienst die de gemeente inlegt. Een busrit kost 1 euro per kind per rit. Oggelet: Je moet<br>op voorhand inschrijven voor het busvervoer. Dit kan door de juiste halte aan te duiden als optie bij de inschrijving. Geef uw busopstapplaats in indien u hier<br>wenst van gebruik te maken.   |
| Opslaan Annuleer                           | t.                                     |                                                                                                    |

Klik op opslaan om verder te gaan.

#### BEVESTIGING

Je krijgt nu een overzicht van de gekozen inschrijving. Je hebt hierbij 2 opties.

| 1 2 3 4                                                                            | 1 2 3 4 Betaal uw inschrijving                                                                                                    |                           |                 |           |       |          |  |  |
|------------------------------------------------------------------------------------|----------------------------------------------------------------------------------------------------|---------------------------|-----------------|-----------|-------|----------|--|--|
| <ol> <li>Controleer uw inschrijving</li> <li>Klik op de knop "Betaal" o</li> </ol> | Controleer uw inschrijvingen.     Xilk op de knop "Betaal" om naar de online betaling te gaan, of voeg een andere inschrijving toe.                                   |                           |                 |           |       |          |  |  |
|                                                                                    |                                                                                                    |                           | Mijn Bestelling |           |       |          |  |  |
| Wanneer                                                                            | Tot                                                                                                    | Even                      | ement           | Tarief    | Prijs |          |  |  |
| Jan TicketGang                                                                     |                                                                                                    |                           |                 |           |       |          |  |  |
| 2017-03-01 09:00                                                                   | 2017-03-01 16:00                                                                                                    | Speelplein Dilbeek Krokus |                 | Standaard |       | 5,00 EUR |  |  |
| 2017-03-03 09:00                                                                   | 2017-03-03 16:00                                                                                                    | Speelplein Dilbeek Krokus |                 | Standaard |       | 5,00 EUR |  |  |
| Aantal inschrijvingen<br>Totale kostprijs 10,00<br>Betaal Inschrijvingen to        | 2011-03-03 0900 2011-03-03 10:00 apelopieni biloeek kirkus alaintaana 300 204<br>Aantal inschrijvingen 2<br>Talek kostpris<br>eteal Inschrijvingen toevoegen Annuleer |                           |                 |           |       |          |  |  |

Je kan via de knop 'inschrijvingen toevoegen' je kinderen eveneens inschrijven voor nog een andere activiteit. Je doorloopt daarbij dezelfde stappen als hierboven beschreven.

Indien je terug op het overzicht scherm komt staan nu beide inschrijvingen in de lijst.

Als je alle inschrijvingen hebt toegevoegd kan je overgaan tot de online betaling via de knop 'Betaal'.

Je wordt nu doorgeschakeld naar de betaalpagina van Ingenico, waar je de online betaling kan volbrengen.

| TICKET GANG<br>Betaling Inschrijving            |                                                |                                              |  |  |  |
|-------------------------------------------------|------------------------------------------------|----------------------------------------------|--|--|--|
| Refer                                           | entie van de bestelling : T949AA296B12BA9E     |                                              |  |  |  |
|                                                 | Totale kostprijs : 10.00 EUR                   |                                              |  |  |  |
|                                                 | Begunstigde : TicketGang                       |                                              |  |  |  |
|                                                 | Klik biorondor on de gewenste betaalwijze      |                                              |  |  |  |
| Kaart: SSL beveiligde transactie                |                                                |                                              |  |  |  |
|                                                 | Hereordent Kan ik d                            | aadwerkelijk betalen met mijn Maestro kaart? |  |  |  |
| Klik op de knop van uw eigen Web Banking softwa | re                                             |                                              |  |  |  |
| Verified by MasterCard.<br>SecureCode.          | Betaling verwerkt door<br>ingenico<br>Payments | Norton<br>SECURED<br>powered by Symattee     |  |  |  |
|                                                 | Veiligheid   Wettelijke informatie             |                                              |  |  |  |

Indien je de betaling toch wil annuleren gebruik dan in geen geval de back-knop van de browser, maar gebruik het knopje annuleren onderaan de betaalpagina.

Indien je de betaling niet via de knop annuleren afbreekt zal uw bestelling voor 20 minuten geblokkeerd worden. Het systeem wacht dan op de betaling.

Dit kan u zien doordat bij het aanmaken van een nieuwe reservatie de dagen nog in het rood staan aangeduid.

|               |    |    |    |    |    |            |    |    |    |    |    |    |                         | Коор                                                                                                    |  |  |  |
|---------------|----|----|----|----|----|------------|----|----|----|----|----|----|-------------------------|----------------------------------------------------------------------------------------------------|--|--|--|
| Februari 2017 |    |    |    |    |    | Maart 2017 |    |    |    |    |    |    | Prijs Tarief Voorwaarde |                                                                                                    |  |  |  |
| Zo            | Ma | Di | Wo | Do | Vr | Za         | Zo | Ma | Di | Wo | Do | Vr | Za                      | 5 EUR Standaard inwoner van Dilbeek                                                                                                    |  |  |  |
|               |    |    | 1  | 2  |    | 4          |    |    |    | 1  | 2  | 3  | 4                       | 1 EUR Standaard participatiepas inwoner van Dilbeek en houder participatiepas                                                                   |  |  |  |
| 5             | 6  | 7  |    |    |    | 11         | 5  | 6  | 7  | 8  | 9  |    |                         | 4 EUR 2e kind inwoner van Dilbeek, 2e en volgende kinderen                                                                                      |  |  |  |
| 12            | 13 | 14 |    |    |    | 18         | 12 |    | 14 |    |    | 17 |                         | 0.8 EUR 2e kind participatiepas inwoner Dilbeek, 2e en volgende kinderen,houder participatiepas<br>11 EUR Niet-inwoner niet-inwoner van Dilbeek |  |  |  |
|               |    | 21 |    | 23 | 24 | 25         | 19 | 20 | 21 | 22 |    | 24 | 25                      |                                                                                                    |  |  |  |
|               | 27 | 28 |    |    |    |            | 26 | 27 | 28 | 29 |    |    |                         |                                                                                                    |  |  |  |

Na 20 minuten zullen uw plaatsen terug worden vrijgegeven en kan u opnieuw inschrijven.

#### INSCHRIJVINGSLIJST

Indien u de betaling correct heeft uitgevoerd zal u een e-mail ontvangen met de inschrijvingslijst per kind. U kan deze lijst tevens ook terugvinden in uw gezinsaccount onder het tabblad Gezin kind selecteren - Inschrijvingslijst. Indien er niets gebeurd als u op de knop drukt dan is waarschijnlijk de pop-up blokker nog actief. Deze kan u uitschakelen bij de instellingen van uw internetbrowser.

|                                                                         |                                                                                    | Jan Ticket   | Gang                                                                                             | 1 821355     | 322345    |
|-------------------------------------------------------------------------|------------------------------------------------------------------------------------|--------------|--------------------------------------------------------------------------------------------------|--------------|-----------|
| Datum 🔺                                                                 |                                                                                    | begin - eind |                                                                                                  | Bestelnummer |           |
|                                                                         |                                                                                    |              |                                                                                                  |              |           |
| Sportkamp lager                                                         | re school juli                                                                     |              |                                                                                                  |              | 't zaleke |
| Sportkamp lager<br>02-07-2018                                           | e school juli<br>09:00 - 16:00                                                     |              | R43D417E7012BAC5                                                                                 |              | 't zaleke |
| Sportkamp lager<br>02-07-2018<br>03-07-2018                             | e school juli<br>09:00 - 16:00<br>09:00 - 16:00                                    |              | R43D417E7012BAC5<br>R43D417E7012BAC5                                                             |              | 't zaleke |
| Sportkamp lager<br>02-07-2018<br>03-07-2018<br>04-07-2018               | re school juli<br>09:00 - 16:00<br>09:00 - 16:00<br>09:00 - 16:00                  |              | R43D417E7012BAC5<br>R43D417E7012BAC5<br>R43D417E7012BAC5                                         |              | 't zaleke |
| Sportkamp lager<br>02-07-2018<br>03-07-2018<br>04-07-2018<br>05-07-2018 | re school juli<br>09:00 - 16:00<br>09:00 - 16:00<br>09:00 - 16:00<br>09:00 - 16:00 |              | R43D417E7012BAC5<br>R43D417E7012BAC5<br>R43D417E7012BAC5<br>R43D417E7012BAC5<br>R43D417E7012BAC5 |              | 't zaleke |